DIPLOMADO DE PROFUNDIZACIÓN CISCO CCNP SOLUCIÓN DE DOS ESCENARIOS PRESENTES EN ENTORNOS CORPORATIVOS BAJO EL USO DE TECNOLOGÍA CISCO

GENDERSON MAURICIO OROZCO RENDÓN

UNIVERSIDAD NACIONAL ABIERTA Y A DISTANCIA - UNAD ESCUELA DE CIENCIAS BÁSICAS, TECNOLOGÍA E INGENIERÍA – ECBTI INGENIERÍA ELECTRÓNICA VILLAVICENCIO META 2020 DIPLOMADO DE PROFUNDIZACIÓN CISCO CCNP SOLUCIÓN DE DOS ESCENARIOS PRESENTES EN ENTORNOS CORPORATIVOS BAJO EL USO DE TECNOLOGÍA CISCO

GENDERSON MAURICIO OROZCO RENDÓN

Diplomado de opción de grado presentado para optar el título de INGENIERO ELECTRÓNICO

> DIRECTOR: MSc. GERARDO GRANADOS ACUÑA

UNIVERSIDAD NACIONAL ABIERTA Y A DISTANCIA - UNAD ESCUELA DE CIENCIAS BÁSICAS, TECNOLOGÍA E INGENIERÍA – ECBTI INGENIERÍA ELECTRÓNICA VILLAVICENCIO META 2020

# NOTA DE ACEPTACIÓN

Firma del presidente del Jurado

Firma del Jurado

Firma del Jurado

Villavicencio Meta, 30 de noviembre de 2020

#### AGRADECIMIENTOS

En primer lugar, agradezco a Dios por brindarme el don de la sabiduría y entendimiento, a toda mi familia en general; mis padres por su apoyo constante y por la disciplina inculcada en mí, a mis hermanos que siempre fueron un apoyo inmenso tanto en la responsabilidad con mi proceso educativo como en el apoyo financiero para lograrlo, a mi esposa que siempre me animaba a ser el mejor y a mi preciosa hija que ha sido el combustible para alcanzar todos mis logros propuestos.

A cada uno de los tutores y maestros que apoyaron todo mi proceso formativo durante todo este tiempo de aprendizaje autónomo, a cada uno de los compañeros que hicieron parte de todos los grupos colaborativos en los que compartimos vivencias y sobre todo muchas enseñanzas. Por último, agradezco a todas esas personas que hacen posible esta gran universidad y su excelente servicio en el fortalecimiento y entrega por la educación de nuestro país. Mil gracias y que Dios los bendiga siempre.

## CONTENIDO

| AGRADECIMIENTOS  | 4  |
|------------------|----|
| CONTENIDO        | 5  |
| LISTA DE TABLAS  | 6  |
| LISTA DE FIGURAS | 7  |
| GLOSARIO         | 8  |
| RESUMEN          | 9  |
| ABSTRACT         | 9  |
| INTRODUCCIÓN     | 10 |
| DESARROLLO       | 11 |
| 1. ESCENARIO 1   | 11 |
| 2. ESCENARIO 2   | 23 |
| CONCLUSIONES     |    |
| BIBLIOGRAFÍA     |    |
|                  |    |

### LISTA DE TABLAS

| Tabla 1. Interfaces Loopback en R1                        | .16 |
|-----------------------------------------------------------|-----|
| Tabla 2. Interfaces Loopback en R5                        | .18 |
| Tabla 3. Configuración de VLANs en el servidor principal  | .34 |
| Tabla 4. Configuración de interfaces en puertos de acceso | .39 |

## LISTA DE FIGURAS

| Figura 1. Esquema del primer escenario                     | 11 |
|------------------------------------------------------------|----|
| Figura 2. Topología del primer escenario en GNS3           | 11 |
| Figura 3. Interfaces Loopback en R1                        | 18 |
| Figura 4. Interfaces Loopback en R5                        | 19 |
| Figura 5. Comando Show IP Route R3                         | 20 |
| Figura 6. Verificación de rutas en R1                      | 21 |
| Figura 7. Verificación de rutas en R5                      | 22 |
| Figura 8. Esquema del segundo escenario                    | 23 |
| Figura 9. Topología del segundo escenario en Packet Tracer | 23 |
| Figura 10. Interfaces de cada switch apagadas              | 25 |
| Figura 11. Verificación de las VLAN en DLS 1               | 42 |
| Figura 12. Verificación de las VLAN en DLS 2               | 42 |
| Figura 13. Verificación de las VLAN en ALS 1               | 43 |
| Figura 14. Verificación de las VLAN en ALS 2               | 43 |
| Figura 15. Verificación EtherChannel DLS 1                 | 44 |
| Figura 16. Verificación EtherChannel ALS 1                 | 44 |
| Figura 17. Verificación show spanning-tree en DLS 1        | 45 |
| Figura 18. Verificación show spanning-tree en DLS 2        | 45 |
| Figura 19. Verificación show spanning-tree en ALS 1        | 46 |
| Figura 20. Verificación show spanning-tree en ALS 2        | 46 |

#### GLOSARIO

**Cisco Packet Tracer:** Es un programa de simulación de redes que permite experimentar con el comportamiento de la red de forma didáctica y educativa. Permite la configuración de redes con una gran cantidad de comandos utilizados en las redes físicas, de tal forma que se pueden desarrollar habilidades que posteriormente se aplicarán en la vida profesional.

**GNS3:** Simulador gráfico de red lanzado en 2008, que permite diseñar topologías de red complejas y poner en marcha simulaciones sobre ellos, permitiendo la combinación de dispositivos tanto reales como virtuales.

**DHCP:** Siglas del inglés (Dynamic Host Configuration Protocol) Protocolo Dinámico de configuración del Host. Un servidor de red usa este protocolo para asignar de forma dinámica las direcciones IP a los diferentes computadores de la red.

**Protocolos de red:** Procedimientos que se encuentran definidos o estandarizados para el uso y configuración adecuada de una red con el fin de que funcione de la mejor manera posible dependiendo de su topología, cantidad de dispositivos en la red y de las necesidades de funcionamiento de la red.

**EIGRP:** Protocolo de enrutamiento de puerta de enlace interior mejorado, el cual usa como parámetro la distancia y calidad del canal.

**OSPF:** Protocolo de enrutamiento que proporciona la ruta más corta y así obtener beneficios para la comunicación gracias al camino más cortó abierto.

**Topología de red:** Son las estructuras que están compuestas por los dispositivos de la red, para este trabajo conformadas routers y switches. Existen varios tipos: bus, estrella, anillo, árbol, malla, hibrida son algunas de las más importantes las cuales se seleccionan para construir una red de acuerdo a las necesidades requeridas.

**Router:** Permite interconectar computadoras que funcionan en el marco de una red, se encarga de establecer qué ruta se destinará a cada paquete de datos dentro de una red informática.

**Switch:** Son los encargados de la interconexión de equipos dentro de una misma red, también son los dispositivos que, junto al cableado, constituyen las redes de área local o LAN.

**Dirección IP:** Conjunto de números que identifica, de manera lógica y jerárquica, a una interfaz en la red de un dispositivo que utilice el protocolo (Internet Protocol) o, que corresponde al nivel de red del modelo TCP/IP.

#### RESUMEN

Esta actividad consta del previo estudio de dos módulos CCNP ROUTE y CCNP SWITCH avalados por Cisco Networking Academy. Los contenidos están articulados con múltiples temáticas que permiten crear redes empresariales eficaces y escalables; así como instalar, configurar, supervisar, y solucionar problemas en los equipos pertenecientes a la infraestructura de una red multipropósito y multiplataforma. Se plantean dos escenarios el cual siguiendo unos lineamientos específicos nos permiten poner en práctica todos los conocimientos adquiridos en el diplomado de profundización CCNP.

El primer escenario está relacionado con los principios básicos de la red y los protocolos de enrutamiento IP versión 4 (IPv4) e IP versión 6 (IPv6), el Protocolo de enrutamiento de gateway interior mejorado (EIGRP), el protocolo Primer camino más corto (OSPF) y el protocolo de puerta de enlace de frontera (BGP). El segundo escenario está relacionado con la implementación, monitoreo, seguridad y administración de la conmutación en una arquitectura de red empresarial, la implementación de VLANs en redes corporativas, y la configuración y optimización para una alta disponibilidad y redundancia en los switches de capa 2 y capa 3.

Palabras Clave: Cisco, CCNP, Conmutación, Enrutamiento, Redes.

#### ABSTRACT

This activity consists of the previous study of two modules CCNP ROUTE and CCNP SWITCH endorsed by Cisco Networking Academy. The contents are articulated with multiple themes that allow to create efficient and scalable business networks; as well as to install, configure, monitor, and troubleshoot the equipment belonging to the infrastructure of a multipurpose and multiplatform network. Two scenarios are proposed which following specific guidelines allow us to put into practice all the knowledge acquired in the CCNP deepening diploma.

The first scenario is related to the basic principles of the network and the IP version 4 (IPv4) and IP version 6 (IPv6) routing protocols, the Enhanced Interior Gateway Routing Protocol (EIGRP), the First Shortest Path protocol (OSPF) and Border Gateway Protocol (BGP). The second scenario is related to the implementation, monitoring, security and management of switching in an enterprise network architecture, the implementation of VLANs in corporate networks, and the configuration and optimization for high availability and redundancy in Layer 2 switches and layer 3.

Keywords: Cisco, CCNP, Routing, Swicthing, Networking.

### INTRODUCCIÓN

El diplomado Cisco CCNP nos permite desarrollar habilidades y potenciar la experiencia a la hora de planificar, implementar, verificar y solucionar problemas de redes empresariales locales y de área amplia; a su vez a trabajar en colaboración con especialistas en soluciones avanzadas de seguridad, voz, redes inalámbricas etc. Proporcionando conocimientos profundos sobre routing avanzado, switching y mantenimiento; obteniendo capacidades y competencias necesarias para diseñar y soportar redes complejas empresariales. El estudio del primer módulo (CCNP ROUTE) nos permite apropiar las temáticas relacionadas con los principios básicos de la red y los protocolos de enrutamiento, el segundo modulo CCNP SWITCH nos permite apropiar las temáticas relacionadas con la implementación, seguridad, monitoreo y administración de la conmutación en una arquitectura de red empresarial, la implementación de VLANs en redes corporativas y las características de seguridad en redes LAN y WAN.

Se expone el desarrollo de un primer escenario donde se aplican los conceptos prácticos de red y routing, se aplican configuraciones iniciales a los protocolos de implementación de EIGRP y de implementación OSPF; del mismo modo se manipulan actualizaciones de routing. De igual manera, se explora la conectividad empresarial hacia Internet y se analiza la administración de las actualizaciones de enrutamiento y las rutas que toma el tráfico en la red. También se examinan las mejores prácticas de seguridad informática para los enrutadores Cisco. Este escenario se desarrolla por medio del empleo de la herramienta de simulación GNS3.

El segundo escenario nos expone un ejemplo aplicado de una posible compañía de comunicaciones que presenta una estructura Core acorde a la topología de red, en donde desempañaremos de manera práctica el rol de administrador de la red, el cual debemos configurar e interconectar entre sí cada uno de los dispositivos que forman parte del escenario, acorde con los lineamientos establecidos para el direccionamiento IP, etherchannels, VLAN's y demás aspectos que forman parte del escenario propuesto. Para este escenario se emplea la herramienta de simulación Cisco Packet Tracer. Cabe resaltar que para dar solución a los dos escenarios se debe poseer un amplio manejo y conocimiento de los módulos CCNP ROUTE y CCNP SWITCH.

#### DESARROLLO

#### 1. ESCENARIO 1

Teniendo en la cuenta la siguiente imagen:

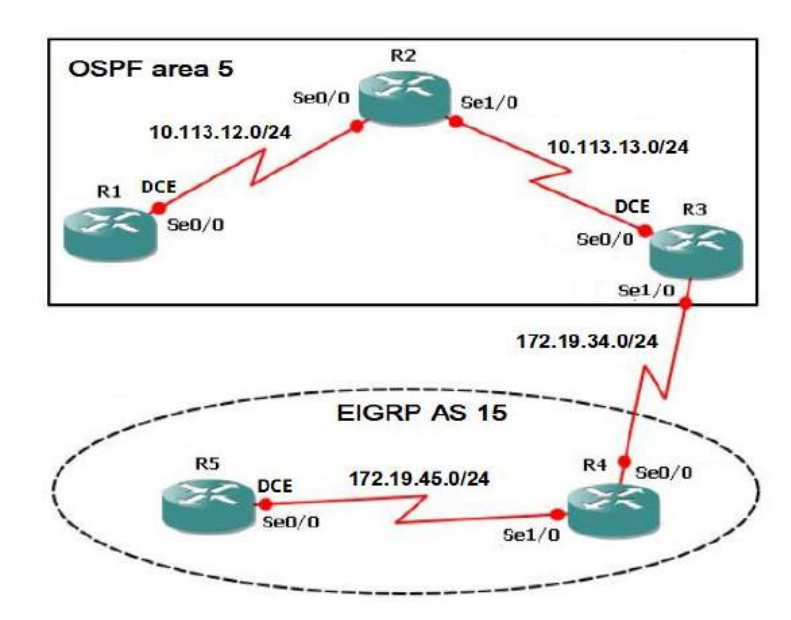

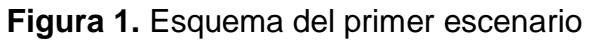

### Topología:

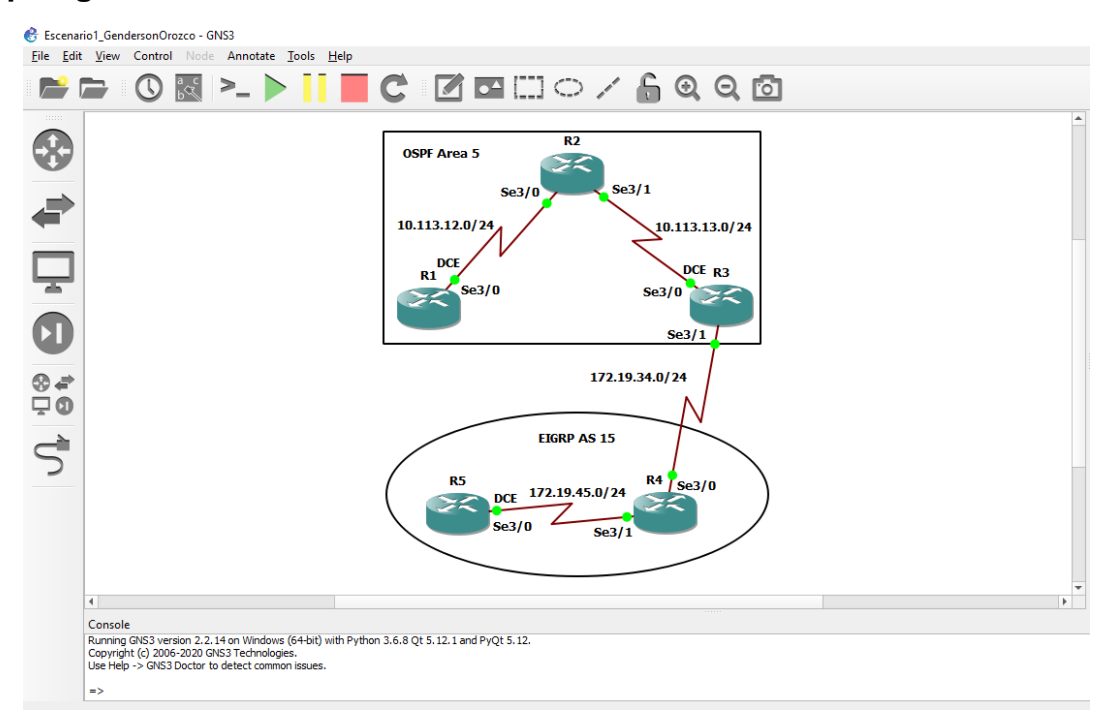

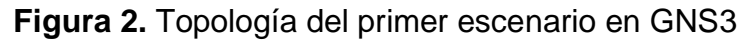

**1.1** Aplique las configuraciones iniciales y los protocolos de enrutamiento para los routers R1, R2, R3, R4 y R5 según el diagrama. No asigne passwords en los routers. Configurar las interfaces con las direcciones que se muestran en la topología de red.

Para los dos primeros routers se realiza una configuración similar empezando con el código de ingreso a modo privilegiado, luego se aplica el código de modo de configuración, se asigna el nombre al router, de igual forma se establece el protocolo OSPF, determinamos la configuración IP junto con la configuración del interfaz serial. Se asigna la configuración de clockrate y bandwidth puesto que se configura solo para DCE con el fin de poder sincronizar la conexión; por último, activamos interfaz.

### Configuración R1:

- R1#conf term
- R1(config)#hostname R1
- R1(config)#router ospf 1
- R1(config-router)#router-id 1.1.1.1
- R1(config-router)#network 10.113.12.0 255.255.255.0 area 5
- R1(config-router)#exit
- R1(config)#interface s3/0
- R1(config-if)description to R2
- R1(config-if)#ip address 10.113.12.1 255.255.255.0
- R1(config-if)#clock rate 128000
- R1(config-if)#bandwidth 128
- R1(config-if)#no shutdown
- R1(config-if)#exit
- R1(config)#end

### Configuración R2:

R2#conf term R2(config)#hostname R2 R2(config)#router ospf 1 R2(config-router)#router-id 2.2.2.2 R2(config-router)#network 10.113.12.0 255.255.255.0 area 5 R2(config-router)#network 10.113.13.0 255.255.255.0 area 5 R2(config-router)#exit

R2(config)#interface s3/0 R2(config-if)description to R1 R2(config-if)#ip address 10.113.12.2 255.255.255.0 R2(config-if)#no shutdown R2(config-if)#exit

R2(config)#interface s3/1 R2(config-if)description to R3 R2(config-if)#ip address 10.113.13.1 255.255.255.0 R2(config-if)#no shutdown R2(config-if)#exit R2(config)#end

Realizamos la configuración inicial del Router R3 de la misma manera; teniendo en cuenta establecer el protocolo OSPF como EIGRP.

#### **Configuración R3:**

R3#conf term R3(config)#hostname R3 R3(config)#router ospf 1 R3(config-router)#router-id 3.3.3.3 R3(config-router)#network 10.113.13.0 255.255.255.0 area 5 R3(config-router)#exit

R3(config)#interface s3/0 R3(config-if)description to R2 R3(config-if)#ip address 10.113.13.2 255.255.255.0 R3(config-if)#clock rate 128000 R3(config-if)#bandwidth 128 R3(config-if)#no shutdown R3(config-if)#exit

R3(config)#interface s3/1 R3(config-if)description to R4 R3(config-if)#ip address 172.19.34.1 255.255.255.0 R3(config-if)#no shutdown R3(config-if)#exit R3(config)#end

R3#conf term R3(config)#router eigrp 15 R3(config-rtr)#eigrp router-id 3.3.3.3 R3(config-rtr)#network 172.19.34.0 255.255.255.0 R3(config-rtr)#exit R3(config)#end

Para los dos últimos routers se configura el ingreso a modo privilegiado siguiendo del modo configuración, se establece nombre al router, se configura el protocolo EIGRP, asignamos configuración IP, se configuran las interfaces seriales y finalmente las activamos.

#### **Configuración R4:**

- R4#conf term
- R4(config)#hostname R4
- R4(config)#router eigrp 15
- R4(config-rtr)#eigrp router-id 4.4.4.4
- R4(config-rtr)#network 172.19.34.0 255.255.255.0
- R4(config-rtr)#network 172.19.45.0 255.255.255.0
- R4(config-rtr)#exit
- R4(config)#interface s3/0 R4(config-if)#ip address 172.19.34.2 255.255.255.0 R4(config-if)#no shutdown R4(config-if)#exit
- R4(config)#interface s3/1 R4(config-if)#ip address 172.19.45.1 255.255.255.0 R4(config-if)#no shutdown R4(config-if)#exit

R4(config)#end

### **Configuración R5:**

R5#conf term

R5(config)#hostname R5

R5(config)#router eigrp 15

R5(config-rtr)#eigrp router-id 5.5.5.5

R5(config-rtr)#network 172.19.45.0 255.255.255.0

R5(config-rtr)#exit

R5(config)#interface s3/0

R5(config-if)#ip address 172.19.45.2 255.255.255.0

R5(config-if)#no shutdown

R5(config-if)#exit

R5(config)#end

**2.1** Cree cuatro nuevas interfaces de Loopback en R1 utilizando la asignación de direcciones 10.1.0.0/22 y configure esas interfaces para participar en el área 5 de OSPF.

Configuramos y creamos la interfaz loopback 0, 4, 8 y 12, establecemos configuración IP y configuramos en OSPF usamos el comando ip ospf network pointto-point el cual permitirá que el protocolo OSPF forme una adyacencia con el vecino del otro lado de la interfaz a través de las líneas seriales determinadas.

| Interfaces Loopback en R1 |              |  |  |  |
|---------------------------|--------------|--|--|--|
| Loopback 0                | 10.1.0.1/22  |  |  |  |
| Loopback 4                | 10.1.4.1/22  |  |  |  |
| Loopback 8                | 10.1.8.1/22  |  |  |  |
| Loopback 12               | 10.1.12.1/22 |  |  |  |

Tabla 1. Interfaces Loopback en R1

R1#conf term

R1(config)#interface loopback 0

R1(config-if)#ip address 10.1.0.1 255.255.252.0

R1(config-if)#ip ospf 1 area 5

R1(config-if)#ip ospf network point-to-point

R1(config-if)#exit

R1(config)# interface loopback 4 R1(config-if)#ip address 10.1.4.1 255.255.252.0 R1(config-if)#ip ospf 1 area 5 R1(config-if)#ip ospf network point-to-point R1(config-if)#exit

R1(config)# interface loopback 8 R1(config-if)#ip address 10.1.8.1 255.255.252.0 R1(config-if)#ip ospf 1 area 5 R1(config-if)#ip ospf network point-to-point R1(config-if)#exit

R1(config)# interface loopback 12

R1(config-if)#ip address 10.1.12.1 255.255.252.0

R1(config-if)#ip ospf 1 area 5

R1(config-if)#ip ospf network point-to-point

R1(config-if)#exit

R1(config)#end

| *Oct 20 10:4 | 7:56.7 | 07: %SYS-5-CONFI | G_I: Configured from | n conse | ole by | console  |
|--------------|--------|------------------|----------------------|---------|--------|----------|
| R1#          |        |                  |                      |         |        |          |
| R1#sh ip osp | f inte | rface bri        |                      |         |        |          |
| Interface    | PID    | Area             | IP Address/Mask      | Cost    | State  | Nbrs F/C |
| Lo0          | 1      | 5                | 10.1.0.1/22          | 1       | P2P    | 0/0      |
| Lo4          | 1      | 5                | 10.1.4.1/22          | 1       | P2P    | 0/0      |
| Lo8          | 1      | 5                | 10.1.8.1/22          | 1       | P2P    | 0/0      |
| Lo12         | 1      | 5                | 10.1.12.1/22         | 1       | P2P    | 0/0      |
| Se3/0        | 1      | 5                | 10.113.12.1/24       | 781     | P2P    | 1/1      |
| R1#          |        |                  |                      |         |        |          |

Figura 3. Interfaces Loopback en R1

**3.1** Cree cuatro nuevas interfaces de Loopback en R5 utilizando la asignación de direcciones 172.5.0.0/22 y configure esas interfaces para participar en el Sistema Autónomo EIGRP 15.

Configuramos y creamos la interfaz loopback 0, 4, 8 y 12 y establecemos configuración IP.

| Interfaces Loopback en R5 |               |  |  |  |
|---------------------------|---------------|--|--|--|
| Loopback 0                | 172.5.0.1/22  |  |  |  |
| Loopback 4                | 172.5.4.1/22  |  |  |  |
| Loopback 8                | 172.5.8.1/22  |  |  |  |
| Loopback 12               | 172.5.12.1/22 |  |  |  |

 Tabla 2. Interfaces Loopback en R5

R5#conf term

R5(config)#interface loopback 0

R5(config-if)#ip address 172.5.0.1 255.255.252.0

R5(config-if)#exit

R5(config)#interface loopback 4

R5(config-if)#ip address 172.5.4.1 255.255.252.0

R5(config-if)#exit

R5(config)#interface loopback 8

R5(config-if)#ip address 172.5.8.1 255.255.252.0 R5(config-if)#exit

R5(config)#interface loopback 12 R5(config-if)#ip address 172.5.12.1 255.255.252.0 R5(config-if)#exit

R5(config)#router eigrp 15 R5(config-router)#network 172.5.0.1 255.255.252.0 R5(config-router)#network 172.5.4.1 255.255.252.0 R5(config-router)#network 172.5.8.1 255.255.252.0 R5(config-router)#network 172.5.12.1 255.255.252.0 R5(config-router)#exit R5(config)#end

| *Oct 20 10:49:24.331: %SYS | -5-CONFIG_I: Cont | figured from console by console |    |
|----------------------------|-------------------|---------------------------------|----|
| R5#                        |                   |                                 |    |
| R5#sh ip interface bri   i | nclude up         |                                 |    |
| Serial3/0                  | 172.19.45.2       | YES manual up                   | up |
| Loopback0                  | 172.5.0.1         | YES manual up                   | up |
| Loopback4                  | 172.5.4.1         | YES manual up                   | up |
| Loopback8                  | 172.5.8.1         | YES manual up                   | up |
| Loopback12                 | 172.5.12.1        | YES manual up                   | up |
| R5#                        |                   |                                 |    |

Figura 4. Interfaces Loopback en R5

**4.1** Analice la tabla de enrutamiento de R3 y verifique que R3 está aprendiendo las nuevas interfaces de Loopback mediante el comando show ip route.

Se evidencia en la figura que se crearon las Loopback 0,4,8 y 12 con sus respectivas máscaras de subred /22 y se encuentran activas.

R3#show ip route

| :                                                                                            | ● R1                                                                                                    | • R2                                                                                                    | • R3 ×                                                                                                    | • R4                                                                                                    | • R5                                     | $  \oplus$               | - | × |
|----------------------------------------------------------------------------------------------|----------------------------------------------------------------------------------------------------|----------------------------------------------------------------------------------------------------|----------------------------------------------------------------------------------------------------|----------------------------------------------------------------------------------------------------|------------------------------------------|--------------------------|---|---|
| R3#co<br>Enter<br>R3(co<br>R3(co<br>R3(co<br>R3(co<br>R3(co<br>R3(co<br>R3(co<br>R3#<br>*Oct | nf term<br>configuration comm<br>nfig)#router eigrp<br>nfig-router)#eigrp<br>nfig-router)#networ<br>nfig-router)#exit<br>20 10:39:52.387: %L<br>nfig-router)#exit<br>nfig)#end<br>20 10:40:00.975: %S                           | wands, one per line.<br>15<br>router-id 3.3.3.3<br>k 172.19.34.0 255.2<br>INEPROTO-5-UPDOWN:<br>YS-5-CONFIG_I: Conf                                                                                           | End with CNTL/Z<br>255.255.0<br>Line protocol on 1<br>figured from consol                                                                                                    | interface Serial3,<br>Le by console                                                                             | /1, changed state t                      | to down                  |   |   |
| R3#<br>*Oct<br>R3#<br>R3#sh<br>Codes                                                         | 20 10:41:12.071: %D<br>20 10:41:12.391: %L<br>ow ip route<br>: C - connected, S<br>D - EIGRP, EX - E<br>N1 - OSPF NSSA ex<br>E1 - OSPF externa<br>i - IS-IS, su - I<br>ia - IS-IS inter<br>o - ODR, P - peri                    | UAL-5-NBRCHANGE: IF<br>INEPROTO-5-UPDOWN:<br>. static, R - RIP,<br>IGRP external, 0 -<br>ternal type 1, N2 -<br>1 type 1, E2 - OSPF<br>S-IS summary, L1 -<br>area, * - candidate                              | P-EIGRP(0) 15: Neig<br>Line protocol on 1<br>M - mobile, B - BC<br>OSPF, IA - OSPF ir<br>OSPF NSSA externa<br>cospF NSSA externa<br>cexternal type 2<br>IS-IS level-1, L2<br>default, U - per-<br>stic route     | ghbor 172.19.34.2<br>interface Serial3/<br>gp<br>iter area<br>al type 2<br>- IS-IS level-2<br>user static route | (Serial3/1) is up<br>/1, changed state n | : new adjacency<br>to up |   |   |
| Gatew<br>D                                                                                   | ay of last resort i<br>172.5.0.0/16 [90/28                                                                                                    | s not set<br>09856] via 172.19.3                                                                                                    | 34.2. 00:06:41. Ser                                                                                                    | ial3/1                                                                                                    |                                          |                          |   |   |
| D<br>C<br>0<br>0<br>0<br>C<br>0<br>R3#                                                       | 172.19.0.0/24 is su<br>172.19.45.0 [90/<br>172.19.45.0 [90/<br>172.19.34.0 is d<br>10.0.0.0/8 is varia<br>10.1.8.0/22 [110<br>10.1.12.0/22 [110<br>10.1.0.0/22 [110<br>10.1.4.0/22 [110<br>10.113.13.0/24 i<br>10.113.12.0/24 [ | bnetted, 2 subnets<br>2681856] via 172.19<br>lirectly connected,<br>bly subnetted, 6 su<br>/846] via 10.113.13<br>.0/846] via 10.113.13<br>/846] via 10.113.13<br>.s directly connecte<br>110/845] via 10.113 | <pre>3.34.2, 00:14:23, 5<br/>Serial3/1<br/>ubnets, 2 masks<br/>3.1, 00:11:41, Seri<br/>3.1, 00:11:31, Seri<br/>3.1, 00:11:21, Seri<br/>3.1, 00:11:58, Seri<br/>3.1, 00:11:58, Seri<br/>3.13.1, 00:18:19, 5</pre> | ial3/0<br>ial3/0<br>ial3/0<br>ial3/0<br>ial3/0<br>ial3/0                                                        |                                          |                          |   |   |

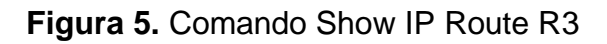

**5.1** Configure R3 para redistribuir las rutas EIGRP en OSPF usando el costo de 50000 y luego redistribuya las rutas OSPF en EIGRP usando un ancho de banda T1 y 20,000 microsegundos de retardo.

Redistribución de rutas: OSPF en EIGRP

R3#conf term

R3(config)#router eigrp 15

R3(config-router)#redistribute ospf 1 metric 1544 20000 255 1 1500

R3(config-router)#exit

Redistribución de rutas: EIGRP en OSPF

R3(config)#router ospf 1

R3(config-router)#redistribute eigrp 15 metric 50000 subnets

R3(config-router)#exit

R3(config)#end

**6.1** Verifique en R1 y R5 que las rutas del sistema autónomo opuesto existen en su tabla de enrutamiento mediante el comando show ip route.

#### R1#show ip route

| :                                    | R1                            |                           | ×                              | ● R2                                            | • R3                                                    |                        | •                      | R4                           | • R5               | $\odot$ | - | □ × |
|--------------------------------------|-------------------------------|---------------------------|--------------------------------|-------------------------------------------------|---------------------------------------------------------|------------------------|------------------------|------------------------------|--------------------|---------|---|-----|
| *Oct<br>R1(co<br>R1(co<br>R1#<br>R1# | 20 10:4<br>nfig-if<br>nfig)#e | 7:45.0<br>)#exit<br>nd    | 87: %L1                        | INEPROTO-5-UP                                   | DOWN: Line proto                                        | ocol on                | Inter                  | face Loopback12 <sub>.</sub> | , changed state to | up      |   |     |
| *0ct                                 | 20 10:4                       | 7:56.7                    | 07: %SN                        | /S-5-CONFIG_I                                   | : Configured fro                                        | om cons                | ole by                 | console                      |                    |         |   |     |
| R1#sh                                | in osn                        | f inte                    | rface k                        | hri                                             |                                                         |                        |                        |                              |                    |         |   |     |
| Inter                                | face                          | PTD                       | Area                           | ТР                                              | Address/Mask                                            | Cost                   | State                  | Nhrs E/C                     |                    |         |   |     |
| LoO                                  |                               | 1                         | 5                              | 10                                              | .1.0.1/22                                               | 1                      | P2P                    | 0/0                          |                    |         |   |     |
| Lo4                                  |                               | 1                         | 5                              | 10                                              | .1.4.1/22                                               | 1                      | P2P                    | 0/0                          |                    |         |   |     |
| Lo8                                  |                               | 1                         |                                | 10                                              | .1.8.1/22                                               |                        | P2P                    | 0/0                          |                    |         |   |     |
| Lo12                                 |                               |                           |                                | 10                                              | .1.12.1/22                                              |                        | P2P                    | 0/0                          |                    |         |   |     |
| Se3/0                                |                               |                           |                                | 10                                              | .113.12.1/24                                            | 781                    | P2P                    | 1/1                          |                    |         |   |     |
| R1#                                  |                               |                           |                                |                                                 |                                                         |                        |                        |                              |                    |         |   |     |
| Codes                                | : C - c<br>D - E<br>N1 -      | onnect<br>IGRP,<br>OSPF N | ed, S -<br>EX - EI<br>ISSA ext | - static, R -<br>[GRP external<br>ternal type 1 | RIP, M - mobile<br>, O - OSPF, IA -<br>, N2 - OSPF NSSA | , B -<br>OSPF<br>exter | BGP<br>inter<br>nal ty | area<br>pe 2                 |                    |         |   |     |
|                                      | i - I<br>ia -<br>o - O        | S-IS,<br>IS-IS<br>DR, P   | su - IS<br>inter a<br>- perio  | 5-IS summary,<br>area, * - can<br>odic download | L1 - IS-IS leve<br>didate default,<br>ed static route   | u - pe                 | 2 - IS<br>r-user       | -IS level-2<br>static route  |                    |         |   |     |
| Gatew                                | ay of 1                       | ast re                    | sort is                        | s not set                                       |                                                         |                        |                        |                              |                    |         |   |     |
| 0 E2                                 | 172.5.0                       | .0/16                     | [110/50                        | 0000] via 10.                                   | 113.12.2, 00:01:                                        | 25, Se                 | rial3/                 | 0                            |                    |         |   |     |
| 0 50                                 | 1/2.19.                       | 0.0/24                    | 15 SUE                         | Directed, 2 su                                  | bnets                                                   | 1.25                   | Contol                 | 2/0                          |                    |         |   |     |
| 0 E2                                 | 172.                          | 19.45.<br>19.34.          | 0 [110/                        | /50000] Via 1<br>/50000l via 1                  | 0.113.12.2, 00:0                                        | 1:25,                  | Serial                 | 3/0                          |                    |         |   |     |
| 0 22                                 | 10.0.0.                       | 0/8 is                    | varia                          | olv subnetted                                   | . 6 subnets. 2 m                                        | asks                   | 501101                 | 5,0                          |                    |         |   |     |
| с                                    | 10.1                          | .8.0/2                    | 2 is di                        | irectly conne                                   | cted, Loopback8                                         |                        |                        |                              |                    |         |   |     |
| с                                    | 10.1                          | .12.0/                    | 22 is d                        | directly conn                                   | ected, Loopback1                                        | 2                      |                        |                              |                    |         |   |     |
| С                                    | 10.1                          | .0.0/2                    | 2 is di                        | irectly conne                                   | cted, Loopback0                                         |                        |                        |                              |                    |         |   |     |
| c                                    | 10.1                          | .4.0/2                    | 2 is di                        | irectly conne                                   | cted, Loopback4                                         |                        |                        |                              |                    |         |   |     |
| 0                                    | 10.1                          | 13.13.                    | 0/24 [1                        | 110/845] via                                    | 10.113.12.2, 00:                                        | 23:58,                 | Seria                  | 13/0                         |                    |         |   |     |
| C<br>D1#                             | 10.1                          | 15.12.                    | 0/24 19                        | s directly co                                   | nnected, Serials                                        |                        |                        |                              |                    |         |   | _   |
| ···                                  |                               |                           |                                |                                                 |                                                         |                        |                        |                              |                    |         |   |     |
|                                      |                               |                           |                                |                                                 |                                                         |                        |                        |                              |                    |         |   |     |

Figura 6. Verificación de rutas en R1

R5#show ip route

| • R1                                                                                                    | • R2                                                                                                    | ● R3                                                                                                    | • R4                                                                                                    | • R5 | ×   🕀 | • – | × |
|----------------------------------------------------------------------------------------------------|----------------------------------------------------------------------------------------------------|----------------------------------------------------------------------------------------------------|----------------------------------------------------------------------------------------------------|------|-------|-----|---|
| *Oct 20 10:49:24.3                                                                                                    | 331: %SYS-5-CONFIG_I: (                                                                                                    | Configured from c                                                                                                    | console by console                                                                                                    |      |       |     |   |
| R5#sh in interface                                                                                                    | e bri l include un                                                                                                    |                                                                                                    |                                                                                                    |      |       |     |   |
| Serial3/0                                                                                                    | 172.19.45.2                                                                                                    | YES manual up                                                                                                    | an an an an an an an an an an an an an a                                                                                                    |      |       |     |   |
| Loopback0                                                                                                    | 172.5.0.1                                                                                                    | YES manual up                                                                                                    | ) up                                                                                                    |      |       |     |   |
| Loopback4                                                                                                    | 172.5.4.1                                                                                                    | YES manual up                                                                                                    | , up                                                                                                    |      |       |     |   |
| Loopback8                                                                                                    | 172.5.8.1                                                                                                    | YES manual up                                                                                                    | , .<br>up                                                                                                    |      |       |     |   |
| Loopback12                                                                                                    | 172.5.12.1                                                                                                    | YES manual up                                                                                                    | ) up                                                                                                    |      |       |     |   |
| R5#                                                                                                    |                                                                                                    |                                                                                                    |                                                                                                    |      |       |     |   |
| R5#show ip route                                                                                                    |                                                                                                    |                                                                                                    |                                                                                                    |      |       |     |   |
| Codes: C - connect<br>D - EIGRP,<br>N1 - 0SPF I<br>E1 - 0SPF I<br>i - IS-IS,<br>o - 00R, P<br>Gateway of last rv<br>172.5.0.0/16<br>C 172.5.8.0,<br>C 172.5.12.4<br>C 172.5.0.0,<br>D 172.5.0.0,<br>D 172.5.0.0,<br>C 172.5.0.0,<br>C 172.5.0.0,<br>D 172.5.0.0,<br>D 172.19.0.0/10<br>C 172.19.45<br>D 172.19.45<br>D 172.19.45<br>D 172.19.06 | <pre>ted, S - static, R - R]<br/>EX - EIGRP external, C<br/>VSSA external type 1, N<br/>external type 1, E2 - C<br/>su - IS-IS summary, L1<br/>inter area, * - candic<br/>- periodic downloaded<br/>esort is not set<br/>is variably subnetted,<br/>/22 is directly connect<br/>/16 is a summary, 00:2;<br/>/22 is directly connect<br/>/16 is a summary, 00:2;<br/>/22 is directly connect<br/>/16 is a summary, 00:2;<br/>/24 [90/2681856] via<br/>20/24 [90/2681856] via<br/>20/24 [10/7801856] via<br/>20 [170/7801856] via 17</pre> | <pre>CP, M - mobile, E<br/>D - OSPF, IA - OS<br/>Q - OSPF NSSA ex-<br/>DSPF external typ<br/>L - IS-IS level-1<br/>date default, U -<br/>static route<br/>, 5 subnets, 2 ma<br/>ted, Loopback8<br/>cted, Loopback8<br/>cted, Loopback8<br/>2:38, Null0<br/>ted, Loopback4<br/>d, 3 subnets, 2 ma<br/>ccted, Serial3/0<br/>172.19.45.1, 00:85<br/>subnets, 2 mask<br/>22:38, Null0</pre> | <ul> <li>BGP</li> <li>PF inter area</li> <li>PF inter area</li> <li>ternal type 2</li> <li>a</li> <li>ternal type 12</li> <li>per-user static route</li> <li>usks</li> <li>asks</li> <li>30:19, Serial3/0</li> <li>ses</li> <li>ses</li> </ul> |      |       |     |   |
| D EX 10.1.12.0<br>D EX 10.1.0.0/<br>D EX 10.1.4.0/<br>D EX 10.113.13<br>D EX 10.113.12<br>R5#                                                                                                    | 722 [170/7801856] via 1<br>22 [170/7801856] via 17<br>22 [170/7801856] via 17<br>.0/24 [170/7801856] via<br>.0/24 [170/7801856] via                                                                                                    | 172.19.45.1, 00:0<br>72.19.45.1, 00:05<br>72.19.45.1, 00:05<br>a 172.19.45.1, 00<br>a 172.19.45.1, 00                                                                                                    | 5:20, Serial3/0<br>5:27, Serial3/0<br>5:28, Serial3/0<br>5:05:28, Serial3/0<br>5:05:28, Serial3/0                                                                                                    |      |       |     |   |
|                                                                                                    |                                                                                                    |                                                                                                    |                                                                                                    |      |       |     |   |

Figura 7. Verificación de rutas en R5

#### 2. ESCENARIO 2

Una empresa de comunicaciones presenta una estructura Core acorde a la topología de red, en donde el estudiante será el administrador de la red, el cual deberá configurar e interconectar entre sí cada uno de los dispositivos que forman parte del escenario, acorde con los lineamientos establecidos para el direccionamiento IP, EtherChannel, VLANs y demás aspectos que forman parte del escenario propuesto.

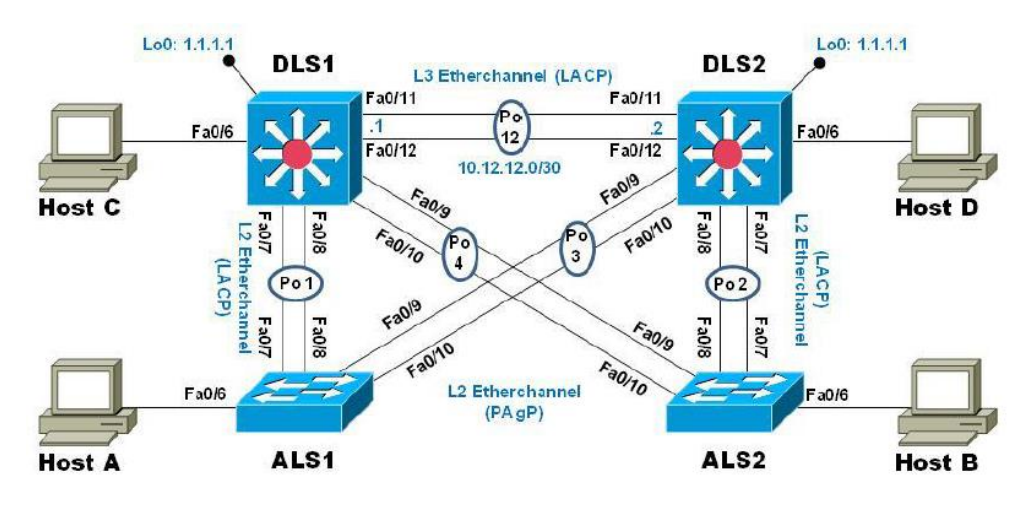

#### Figura 8. Esquema del segundo escenario

Cisco Packet Tracer - J:\UNIVERSIDAD NACIONAL ABIERTA Y A DISTANCIA (UNAD)\12° SEMESTRE UNAD\Diplomado de Profundización CISCO CCNP 208014a\_764\Paso 11\Escenario2\_GendersonOrozco.pkt File Edit Options View Tools Extensions Help

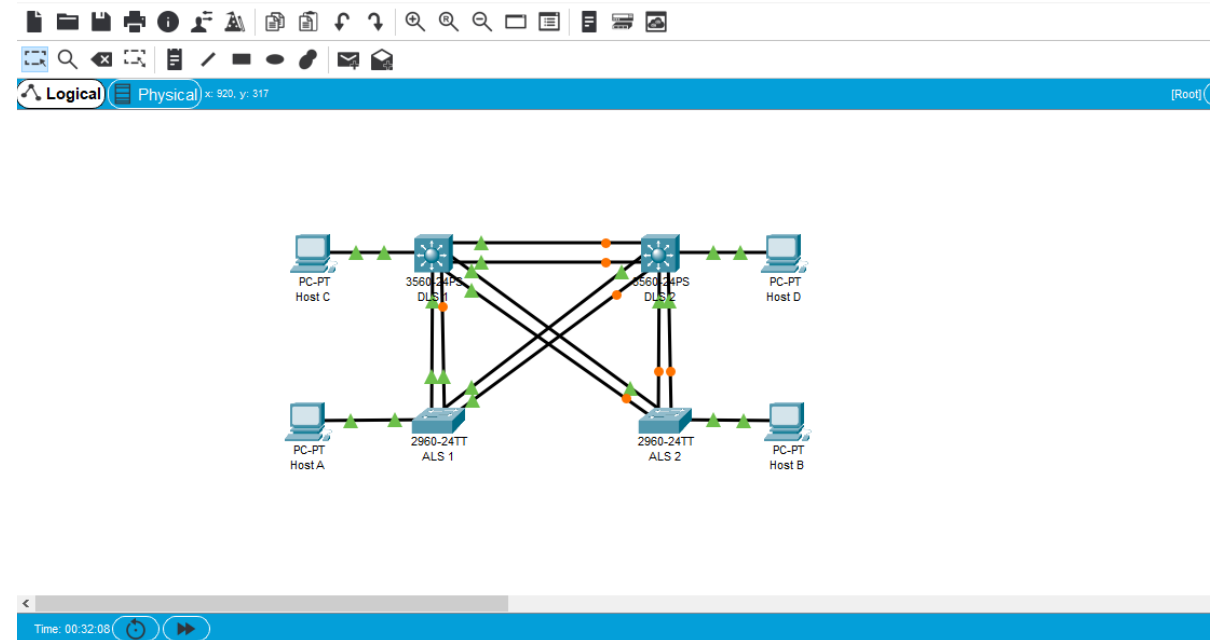

Figura 9. Topología del segundo escenario en Packet Tracer

Parte 1: Configurar la red de acuerdo con las especificaciones.

a. Apagar todas las interfaces en cada switch.

Se inicia en modo privilegiado, se fija el rango y se utiliza el comando shutdown (apagar) para deshabilitar las interfaces.

**b.** Asignar un nombre a cada switch acorde con el escenario establecido.

Dentro del mismo modo privilegiado se utiliza el comando hostname + nombre para asignarlo.

Switch>enable Switch#configure terminal Enter configuration commands, one per line. End with CNTL/Z. Switch(config)#hostname DLS1 DLS1(config)#int ran f0/1-24, g0/1-2 DLS1(config-if-range)#shutdown DLS1(config-if-range)#exit

Switch>enable Switch#configure terminal Enter configuration commands, one per line. End with CNTL/Z. Switch(config)#hostname DLS2 DLS2(config)#int ran f0/1-24, g0/1-2 DLS2(config-if-range)#shutdown DLS2(config-if-range)#exit

Switch>enable

Switch#configure terminal

Enter configuration commands, one per line. End with CNTL/Z. Switch(config)#hostname ALS1 ALS1(config)#int ran f0/1-24, g0/1-2 ALS1(config-if-range)#shutdown ALS1(config-if-range)#exit

Switch>enable Switch#configure terminal Enter configuration commands, one per line. End with CNTL/Z. Switch(config)#hostname ALS2 ALS2(config)#int ran f0/1-24, g0/1-2 ALS2(config-if-range)#shutdown ALS2(config-if-range)#exit

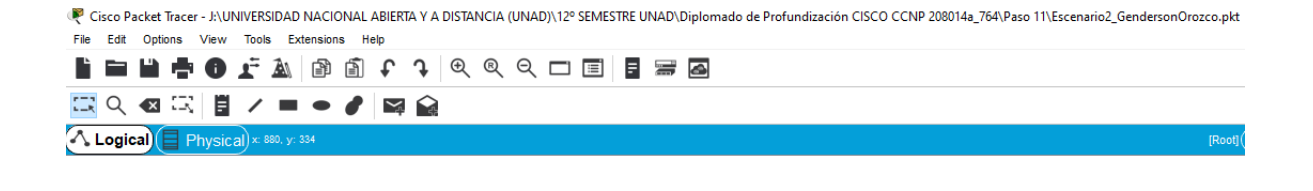

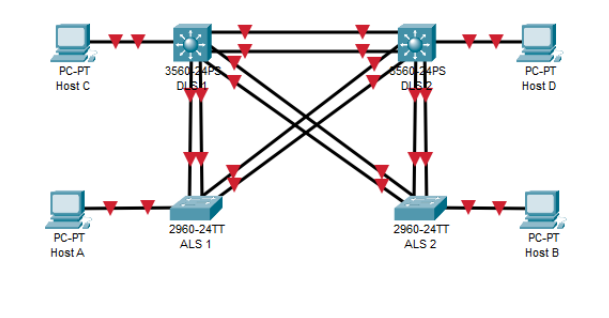

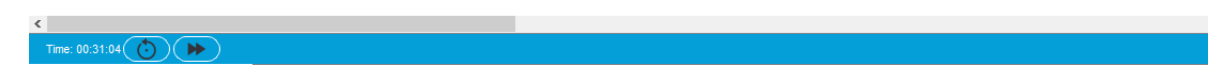

Figura 10. Interfaces de cada switch apagadas

**c.** Configurar los puertos troncales y Port-channels tal como se muestra en el diagrama.

Igualmente, en modo privilegiado se procede declarar el rango de interfaces y se procede a realizar las configuraciones port-channels.

**1)** La conexión entre DLS1 y DLS2 será un EtherChannel capa-3 utilizando LACP. Para DLS1 se utilizará la dirección IP 10.12.12.1/30 y para DLS2 utilizará 10.12.12.2/30.

Se establece la declaración de la VLAN y la respectiva asignación de dirección IP según la descripción del escenario.

DLS1>en

DLS1#conf t

DLS1(config)#interface port-channel 12

DLS1(config-if)#no switchport

DLS1(config-if)#ip address 10.12.12.1 255.255.255.252

DLS1(config-if)#exit

DLS1(config)#interface range fa0/11-12

DLS1(config-if-range)#no switchport

DLS1(config-if-range)#exit

DLS1(config)#exit

DLS2>en

DLS2#conf t

Enter configuration commands, one per line. End with CNTL/Z.

DLS2(config)#interface port-channel 12

DLS2(config-if)#no switchport

DLS2(config-if)#ip address 10.12.12.2 255.255.255.252

DLS2(config-if)#exit

DLS2(config)#interface range fa0/11-12 DLS2(config-if-range)#no switchport DLS2(config-if-range)#exit DLS2(config)#exit

2) Los Port-channels en las interfaces Fa0/7 y Fa0/8 utilizarán LACP.

### DLS1#conf t

Enter configuration commands, one per line. End with CNTL/Z.

DLS1(config)#interface range fa0/7-8

DLS1(config-if-range)#switchport trunk encapsulation dot1q

DLS1(config-if-range)#switchport mode trunk

DLS1(config-if-range)#channel-group 1 mode active

DLS1(config-if-range)#no shutdown

DLS1(config-if-range)#exit

DLS1(config)#exit

ALS1>en

ALS1#conf t

Enter configuration commands, one per line. End with CNTL/Z.

ALS1(config)#int range fa0/7-8

ALS1(config-if-range)#switchport mode trunk

ALS1(config-if-range)#channel-group 1 mode active

ALS1(config-if-range)#no shutdown

ALS1(config-if-range)#exit

ALS1(config)#exit

DLS2#conf t

Enter configuration commands, one per line. End with CNTL/Z. DLS2(config)#interface range fa0/7-8 DLS2(config-if-range)#switchport trunk encapsulation dot1q DLS2(config-if-range)#switchport mode trunk DLS2(config-if-range)#channel-group 2 mode active DLS2(config-if-range)#no shutdown DLS2(config-if-range)#exit DLS2(config-if-range)#exit

ALS2>en

ALS2#conf t

Enter configuration commands, one per line. End with CNTL/Z.

ALS2(config)#int range fa0/7-8

ALS2(config-if-range)#switchport mode trunk

ALS2(config-if-range)#channel-group 2 mode active

ALS2(config-if-range)#no shutdown

ALS2(config-if-range)#exit

ALS2(config)#exit

3) Los Port-channels en las interfaces F0/9 y fa0/10 utilizará PAgP.

Se configuran las interfaces del f0/9 a f0/10 como protocolo del canal y se levanta.

DLS1>en DLS1#conf t DLS1(config)#interface range fa0/9-10 DLS1(config-if-range)#switchport trunk encapsulation dot1q DLS1(config-if-range)#switchport mode trunk DLS1(config-if-range)#channel-group 4 mode desirable DLS1(config-if-range)#no shutdown DLS1(config-if-range)#exit

ALS2>en

ALS2#conf t

Enter configuration commands, one per line. End with CNTL/Z. ALS2(config)#interface range fa0/9-10 ALS2(config-if-range)#switchport mode trunk ALS2(config-if-range)#channel-group 4 mode desirable ALS2(config-if-range)#no shutdown ALS2(config-if-range)#exit

DLS2>en

DLS2#conf t DLS2(config)#interface range fa0/9-10 DLS2(config-if-range)#switchport trunk encapsulation dot1q DLS2(config-if-range)#switchport mode trunk DLS2(config-if-range)#channel-group 3 mode desirable DLS2(config-if-range)#no shutdown DLS2(config-if-range)#exit

ALS1>en

ALS1#conf t

Enter configuration commands, one per line. End with CNTL/Z.

ALS1(config)#interface range fa0/9-10

ALS1(config-if-range)#switchport mode trunk ALS1(config-if-range)#channel-group 3 mode desirable ALS1(config-if-range)#no shutdown ALS1(config-if-range)#exit

4) Todos los puertos troncales serán asignados a la VLAN 500 como la VLAN nativa.

Con la lista de comandos que se adjuntan a continuación los puertos troncales son asignados a la VLAN 500 como nativa.

DLS1>en

DLS1#conf t

Enter configuration commands, one per line. End with CNTL/Z.

DLS1(config)#interface po1

DLS1(config-if)#switchport trunk native vlan 500

DLS1(config-if)#exit

DLS1(config)#interface po4

DLS1(config-if)#switchport trunk native vlan 500

DLS1(config-if)#exit

DLS1(config)#exit

DLS2>en

DLS2#conf t

Enter configuration commands, one per line. End with CNTL/Z.

DLS2(config)#interface po2

DLS2(config-if)#switchport trunk native vlan 500

DLS2(config-if)#exit

DLS2(config)#interface po3

DLS2(config-if)#switchport trunk native vlan 500

DLS2(config-if)#exit

DLS2(config)#exit

### ALS1>en

ALS1#conf t

Enter configuration commands, one per line. End with CNTL/Z.

ALS1(config)#interface po1

ALS1(config-if)#switchport trunk native vlan 500

ALS1(config-if)#exit

ALS1(config)#interface po3

ALS1(config-if)#switchport trunk native vlan 500

ALS1(config-if)#exit

ALS1(config)#exit

ALS2>en

ALS2#conf t

Enter configuration commands, one per line. End with CNTL/Z.

ALS2(config)#interface Po2

ALS2(config-if)#switchport trunk native vlan 500

ALS2(config-if)#exit

ALS2(config)#interface Po4

ALS2(config-if)#switchport trunk native vlan 500

ALS2(config-if)#exit

ALS2(config)#exit

d. Configurar DLS1, ALS1, y ALS2 para utilizar VTP versión 3

1) Utilizar el nombre de dominio CISCO con la contraseña ccnp321

DLS1>en DLS1#conf t Enter configuration commands, one per line. End with CNTL/Z. DLS1(config)#vtp domain CISCO DLS1(config)#vtp password ccnp321 DLS1(config)#vtp version 2 DLS1(config)#exit

ALS1>en ALS1#conf t Enter configuration commands, one per line. End with CNTL/Z. ALS1(config)#vtp domain CISCO ALS1(config)#vtp password ccnp321 ALS1(config)#vtp version 2 ALS1(config)#exit

ALS2>en ALS2#conf t Enter configuration commands, one per line. End with CNTL/Z. ALS2(config)#vtp domain CISCO ALS2(config)#vtp password ccnp321 ALS2(config)#vtp version 2 ALS2(config)#exit 2) Configurar DLS1 como servidor principal para las VLAN.

DLS1>en DLS1#conf t Enter configuration commands, one per line. End with CNTL/Z. DLS1(config)#vtp mode server Device mode already VTP SERVER. DLS1(config)#exit

3) Configurar ALS1 y ALS2 como clientes VTP.

ALS1>en

ALS1#conf t

Enter configuration commands, one per line. End with CNTL/Z.

ALS1(config)#vtp mode client

Setting device to VTP CLIENT mode.

ALS1(config)#exit

ALS2>en

ALS2#conf t Enter configuration commands, one per line. End with CNTL/Z. ALS2(config)#vtp mode client Setting device to VTP CLIENT mode. ALS2(config)#exit e. Configurar en el servidor principal las siguientes VLAN:

| Número de VLAN | Nombre de VLAN | Número de VLAN | Nombre de VLAN |
|----------------|----------------|----------------|----------------|
| 500            | NATIVA         | 434            | PROVEEDORES    |
| 12             | ADMON          | 123            | SEGUROS        |
| 234            | CLIENTES       | 1010 (101)     | VENTAS         |
| 1111 (111)     | MULTIMEDIA     | 3456 (345)     | PERSONAL       |

**Tabla 3.** Configuración de VLANs en el servidor principal

DLS1>en

DLS1#conf t

Enter configuration commands, one per line. End with CNTL/Z.

DLS1(config)#vlan 500

DLS1(config-vlan)#name NATIVA

DLS1(config-vlan)#exit

DLS1(config-vlan)#vlan 12

DLS1(config-vlan)#name ADMON

DLS1(config-vlan)#exit

DLS1(config-vlan)#vlan 234

DLS1(config-vlan)#name CLIENTES

DLS1(config-vlan)#exit

DLS1(config-vlan)#vlan 111 DLS1(config-vlan)#name MULTIMEDIA DLS1(config-vlan)#exit

DLS1(config-vlan)#vlan 434

DLS1(config-vlan)#name PROVEEDORES DLS1(config-vlan)#exit

DLS1(config-vlan)#vlan 123 DLS1(config-vlan)#name SEGUROS DLS1(config-vlan)#exit

DLS1(config-vlan)#vlan 101 DLS1(config-vlan)#name VENTAS DLS1(config-vlan)#exit

DLS1(config-vlan)#vlan 345 DLS1(config-vlan)#name PERSONAL DLS1(config-vlan)#exit

f. En DLS1, suspender la VLAN 434.

DLS1(config)#vlan 434 DLS1(config-vlan)#name PROVEEDORES DLS1(config-vlan)#state suspend

**Nota:** En Pack Tracer no permite suspender la Vlan 434, pero si permite eliminarla. Por tal razón, se dejará habilitada.

**g.** Configurar DLS2 en modo VTP transparente VTP utilizando VTP versión 2, y configurar en DLS2 las mismas VLAN que en DLS1.

Se procede a ejecutar las especificaciones anteriores DLS2 en modo transparente y a configurar las VLAN correspondientes.

DLS2#conf t DLS2(config)#vtp version 2 DLS2(config)#vtp mode transparent DLS2(config)#vlan 500 DLS2(config-vlan)#name NATIVA DLS2(config-vlan)#exit

DLS2(config)#vlan 12 DLS2(config-vlan)#name ADMON DLS2(config-vlan)#exit

DLS2(config)#vlan 234 DLS2(config-vlan)#name CLIENTES DLS2(config-vlan)#exit

DLS2(config)#vlan 111 DLS2(config-vlan)#name MULTIMEDIA DLS2(config-vlan)#exit

DLS2(config)#vlan 123 DLS2(config-vlan)#name SEGUROS DLS2(config-vlan)#exit

DLS2(config)#vlan 101 DLS2(config-vlan)#name VENTAS DLS2(config-vlan)#exit DLS2(config)#vlan 345 DLS2(config-vlan)#name PERSONAL DLS2(config-vlan)#exit

h. Suspender VLAN 434 en DLS2.

DLS2(config)#vlan 434 DLS2(config-vlan)#name PROVEEDORES DLS2(config-vlan)#state suspend

**Nota:** En Pack Tracer no permite suspender la Vlan 434, pero si permite eliminarla. Por tal razón, se dejará habilitada.

**i.** En DLS2, crear VLAN 567 con el nombre de PRODUCCION. La VLAN de PRODUCCION no podrá estar disponible en cualquier otro Switch de la red.

DLS2>en

DLS2#conf t

DLS2(config)#interface port-channel 2

DLS2(config-if)#switchport trunk allowed vlan except 567

DLS2(config-if)#exit

DLS2(config)#interface port-channel 3

DLS2(config-if)#switchport trunk allowed vlan except 567

DLS2(config-if)#exit

DLS2(config)#vlan 567

DLS2(config-vlan)#name PRODUCCION

DLS2(config-vlan)#exit

**j.** Configurar DLS1 como Spanning tree root para las VLAN 1, 12, 434, 500, 1010, 1111 y 3456 y como raíz secundaria para las VLAN 123 y 234.

DLS1>en

DLS1#conf t

Enter configuration commands, one per line. End with CNTL/Z.

DLS1(config)#spanning-tree vlan 12,434,500,101,111,345 root primary

DLS1(config)#exit

DLS1>en

DLS1#conf t

Enter configuration commands, one per line. End with CNTL/Z.

DLS1(config)#spanning-tree vlan 123,234 root secondary

DLS1(config)#exit

**k.** Configurar DLS2 como Spanning tree root para las VLAN 123 y 234 y como una raíz secundaria para las VLAN 12, 434, 500, 10, 11 y 345.

DLS2>en DLS2#conf t Enter configuration commands, one per line. End with CNTL/Z. DLS2(config)#spanning-tree vlan 123,234 root primary DLS2(config)#exit

DLS2>en DLS2#conf t DLS2(config)#spanning-tree vlan 12,434,500,101,111,345 root secondary DLS2(config)#exit I. Configurar todos los puertos como troncales de tal forma que solamente las VLAN que se han creado se les permitirá circular a través de estos puertos.

DLS1>en

DLS1#conf t

DLS1(config-if)#int port-channel 1

DLS1(config-if)#switchport trunk allowed vlan 12,123,234,500,101,111,345

DLS1(config-if)#exit

DLS1(config-if)#int port-channel 4

DLS1(config-if)#switchport trunk allowed vlan 12,123,234,500,101,111,345

DLS1(config-if)#exit

DLS2>en

DLS2#conf t

DLS2(config-if)#int port-channel 2

DLS2(config-if)#switchport trunk allowed vlan 12,123,234,500,101,111,345

DLS2(config-if)#exit

DLS2(config-if)#int port-channel 3

DLS2(config-if)#switchport trunk allowed vlan 12,123,234,500,101,111,345

DLS2(config-if)#exit

**m.** Configurar las siguientes interfaces como puertos de acceso, asignados a las VLAN de la siguiente manera:

| Interfaz             | DLS1       | DLS2           | ALS1            | ALS2       |
|----------------------|------------|----------------|-----------------|------------|
| Interfaz Fa0/6       | 3456 (345) | 12, 1010 (101) | 123, 1010 (101) | 234        |
| Interfaz Fa0/15      | 1111 (111) | 1111 (111)     | 1111 (111)      | 1111 (111) |
| Interfaces F0 /16-18 |            | 567            |                 |            |

 Tabla 4. Configuración de interfaces en puertos de acceso

DLS1>en

DLS1#conf t

DLS1(config)#interface fastethernet 0/6

DLS1(config-if)#switchport access vlan 345

DLS1(config-if)#no shutdown

DLS1(config-if)#exit

DLS1(config)#interface fastethernet 0/15

DLS1(config-if)#switchport access vlan 111

DLS1(config-if)#no shutdown

DLS1(config-if)#exit

DLS2>en

DLS2#conf t

DLS2(config)#interface fastethernet 0/6

DLS2(config-if)#switchport access vlan 12

DLS2(config-if)#switchport access vlan 101

DLS2(config-if)#no shutdown

DLS2(config-if)#exit

DLS2(config)#interface fastethernet 0/15

DLS2(config-if)#switchport access vlan 111

DLS2(config-if)#no shutdown

DLS2(config-if)#exit

DLS2>en DLS2# conf t DLS2(config)#int ran f0/16-18 DLS2(config-if)#switchport access vlan 567 DLS2(config-if)#no shutdown DLS2(config-if)#exit

ALS1>en

ALS1#conf t

ALS1(config)#interface fastethernet 0/6

ALS1(config-if)#switchport access vlan 123

ALS1(config-if)#switchport access vlan 101

ALS1(config-if)#no shutdown

ALS1(config)exit

ALS1(config)#interface fastethernet 0/15

ALS1(config-if)#switchport access vlan 111

ALS1(config-if)#no shutdown

ALS1(config-if)#exit

ALS2>en

ALS2#conf t

ALS2(config)#interface fastethernet 0/6

ALS2(config-if)#switchport access vlan 234

ALS2(config-if)#no shutdown

ALS2(config-if)#exit

ALS2(config)#interface fastethernet 0/15

ALS2(config-if)#switchport access vlan 111

ALS2(config-if)#no shutdown

ALS2(config-if)#exit

Parte 2: conectividad de red de prueba y las opciones configuradas.

**a.** Verificar la existencia de las VLAN correctas en todos los switches y la asignación de puertos troncales y de acceso.

Se emplea el comando show vlan para observar y verificar la información solicitada.

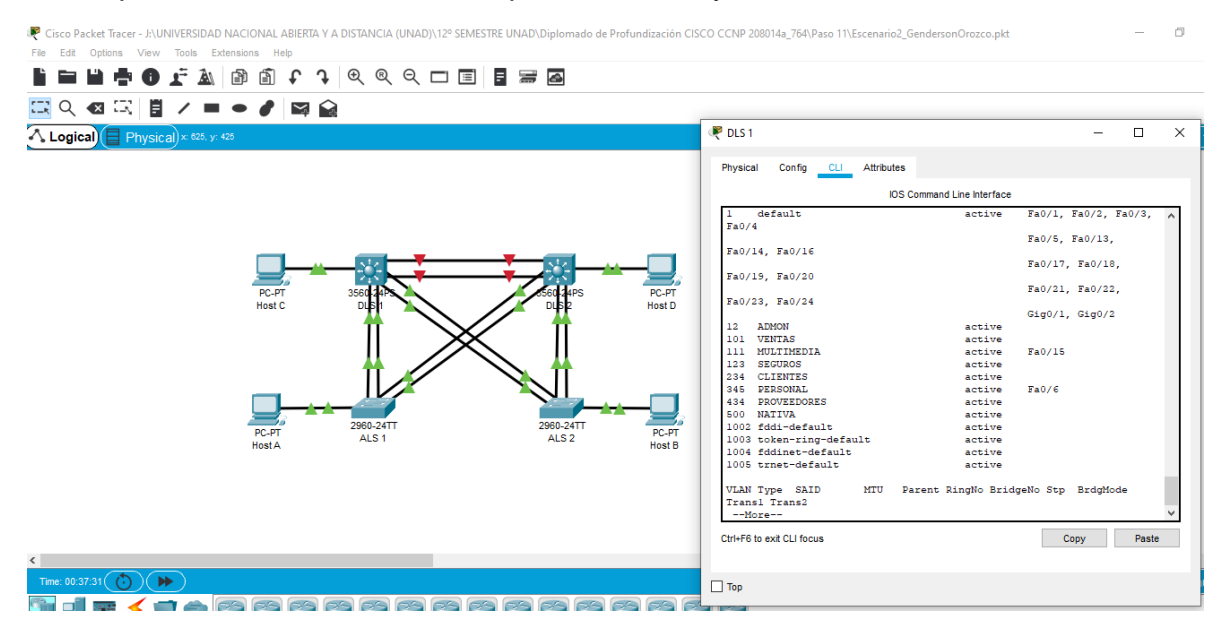

Figura 11. Verificación de las VLAN en DLS 1

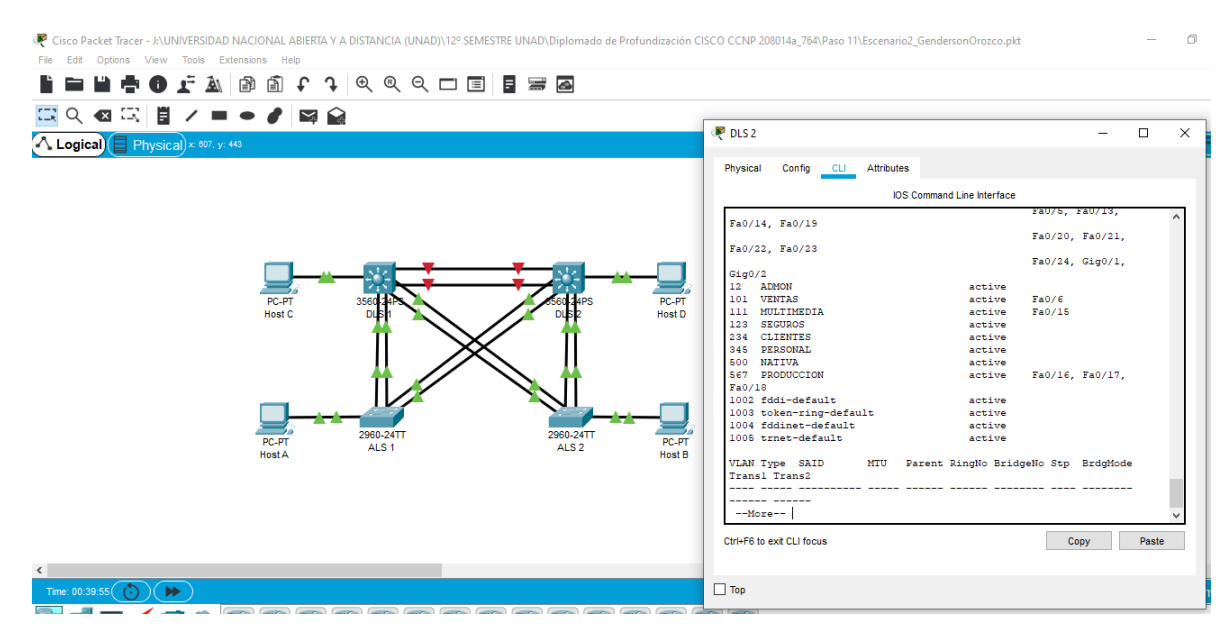

Figura 12. Verificación de las VLAN en DLS 2

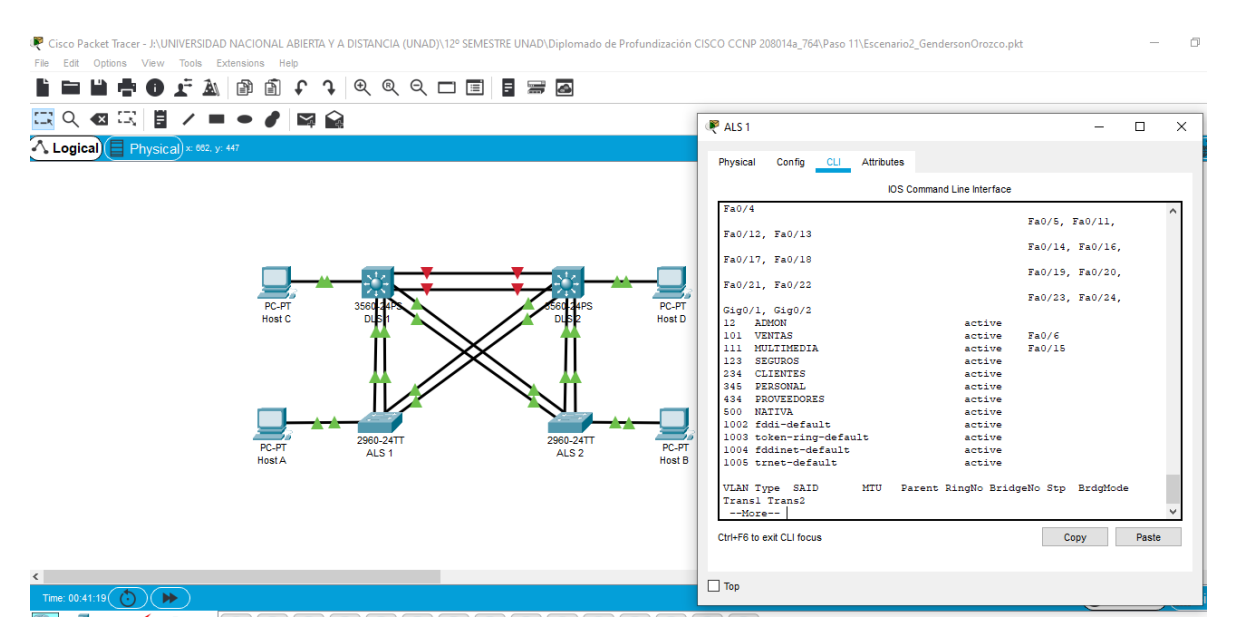

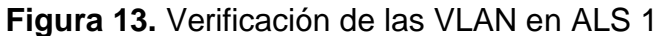

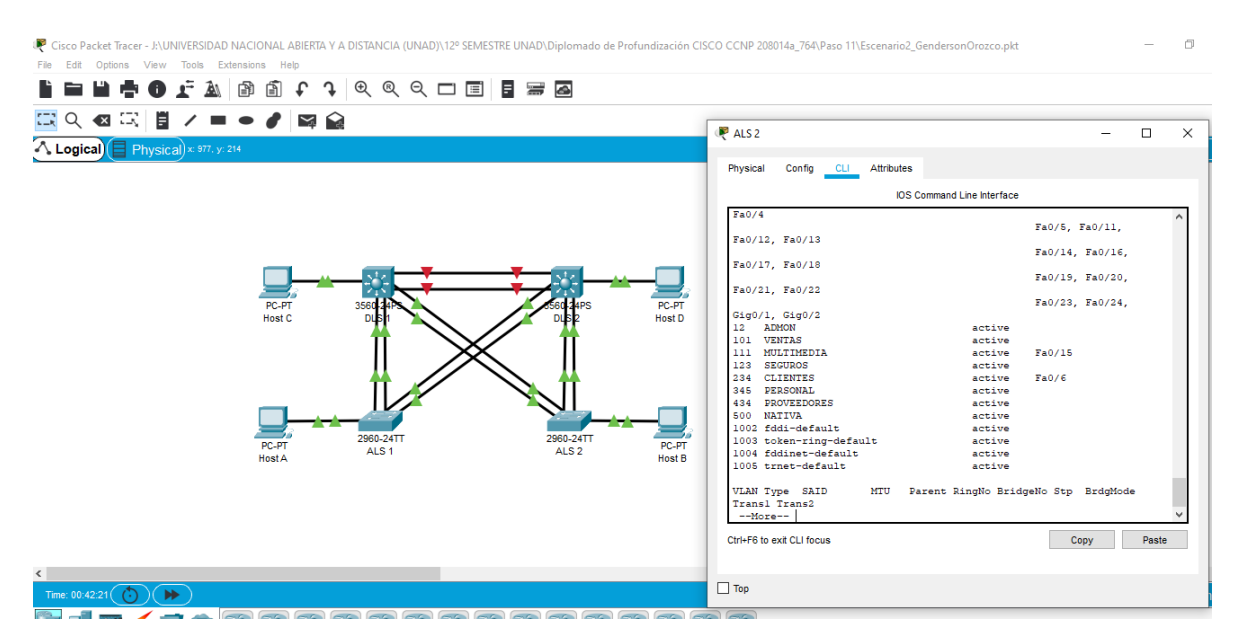

Figura 14. Verificación de las VLAN en ALS 2

**b.** Verificar que el EtherChannel entre DLS1 y ALS1 está configurado correctamente.

Se utiliza el comando show etherchannel summary para observar y verificar la información solicitada.

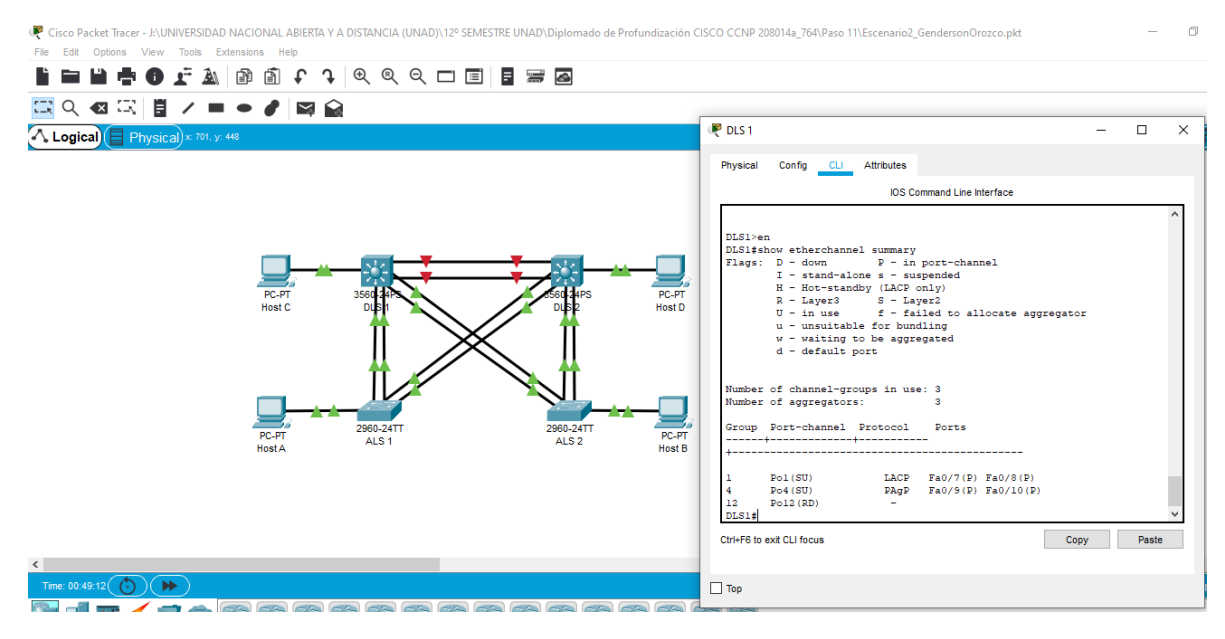

Figura 15. Verificación EtherChannel DLS 1.

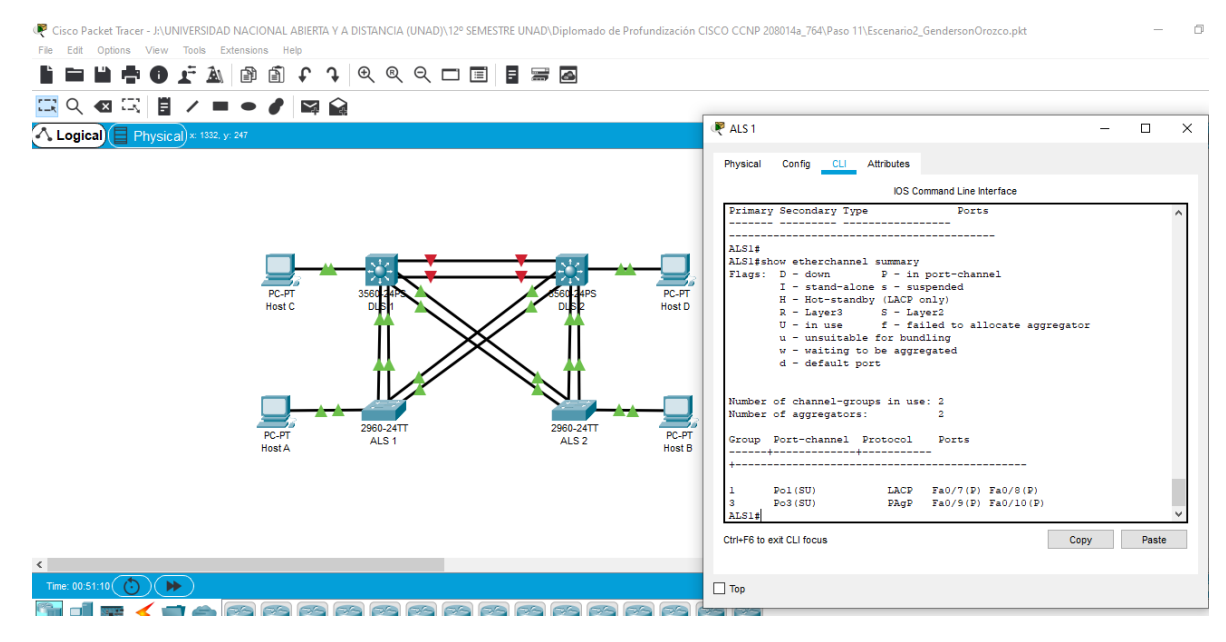

Figura 16. Verificación EtherChannel ALS 1.

c. Verificar la configuración de Spanning tree entre DLS1 o DLS2 para cada VLAN.

Se utiliza el comando show spanning-tree para observar y verificar la información solicitada.

| DLS 1                |                          |                 |            |                         |             |                  |  |  | -    | ٥     | >  |
|----------------------|--------------------------|-----------------|------------|-------------------------|-------------|------------------|--|--|------|-------|----|
| Physical Co          | onfig <u>CLI</u> Att     | ributes         |            |                         |             |                  |  |  |      |       |    |
|                      |                          |                 |            |                         | IOS Command | d Line Interface |  |  |      |       |    |
| DLS1#show            | spanning-tree            |                 |            |                         |             |                  |  |  |      |       | ^  |
| VLAN0001             |                          |                 |            |                         |             |                  |  |  |      |       |    |
| Spanning<br>Death ID | tree enabled             | protocol 1      | eee        |                         |             |                  |  |  |      |       | 18 |
| R000 1D              | Address                  | 0030.F27D       | .C594      |                         |             |                  |  |  |      |       |    |
|                      | Cost                     | 9               |            |                         |             |                  |  |  |      |       |    |
|                      | Port                     | 28 (Port-cl     | hannell)   |                         |             |                  |  |  |      |       |    |
|                      | Hello Time               | 2 sec Max       | x Age 20 s | ec Forward Delay 15 sec |             |                  |  |  |      |       |    |
| Bridge I             | D Priority               | 32769 (p        | riority 32 | 768 sys-id-ext 1)       |             |                  |  |  |      |       |    |
|                      | Address                  | 00D0.583E       | .4D0C      |                         |             |                  |  |  |      |       |    |
|                      | Hello Time<br>Aging Time | 2 sec Ma:<br>20 | x Age 20 s | ec Forward Delay 15 sec |             |                  |  |  |      |       |    |
| Interface            | Role St                  | s Cost          | Prio.Nbr   | Туре                    |             |                  |  |  |      |       |    |
|                      |                          |                 |            |                         |             |                  |  |  |      |       |    |
| Po4                  | Desg FW                  | D 9             | 128.29     | Shr                     |             |                  |  |  |      |       |    |
| P01                  | Root FW                  | D 9             | 128.28     | Shr                     |             |                  |  |  |      |       |    |
| VLAN0012             |                          |                 |            |                         |             |                  |  |  |      |       |    |
| Spanning             | tree enabled             | protocol i      | eee        |                         |             |                  |  |  |      |       |    |
| Root ID              | Priority                 | 24588           |            |                         |             |                  |  |  |      |       |    |
|                      | Address                  | 00D0.583E       | .4D0C      |                         |             |                  |  |  |      |       |    |
|                      | This bridge              | is the ro       | ot         |                         |             |                  |  |  |      |       |    |
|                      | Hello Time               | 2 sec Ma:       | x Age 20 s | ec Forward Delay 15 sec |             |                  |  |  |      |       |    |
| Bridge I             | D Priority               | 24588 (p        | riority 24 | 576 sys-id-ext 12)      |             |                  |  |  |      |       |    |
|                      | Address<br>Walls Time    | 0000.8836       | .4D0C      | Ferry Delaw 15 and      |             |                  |  |  |      |       |    |
|                      | Aging Time               | 2 sec na.<br>20 | x Age 20 s | ec forward beray 15 sec |             |                  |  |  |      |       |    |
| Interface            | Role St                  | s Cost          | Prio.Nbr   | Туре                    |             |                  |  |  |      |       |    |
| Fa0/7                | Desg FW                  | D 19            | 128.7      | P2p                     |             |                  |  |  |      |       |    |
| Fa0/8                | Desg FW                  | D 19            | 128.8      | P2p                     |             |                  |  |  |      |       |    |
| Fa0/9                | Desg FW                  | D 19            | 128.9      | P2p                     |             |                  |  |  |      |       |    |
| Fa0/10               | Desg FW                  | D 19            | 128.10     | P2p                     |             |                  |  |  |      |       |    |
| Po4                  | Desg FW                  | D 9             | 128.29     | Shr                     |             |                  |  |  |      |       | ~  |
| _HO1                 | Desg PW                  | 17. 11          | 128 28     | anr                     |             |                  |  |  | 0    | 2     | _  |
| Surren to exit C     | LITUCUS                  |                 |            |                         |             |                  |  |  | Copy | Paste | •  |

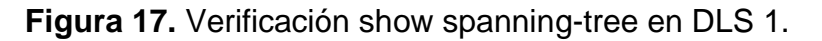

| Physical Conf | CLI Attributes                                       |  |
|---------------|------------------------------------------------------|--|
|               | PS Commod Lie Interface                              |  |
|               | 103 Command Line michace                             |  |
| VLAN0001      |                                                      |  |
| Spanning t    | ree enabled protocol ieee                            |  |
| Root ID       | Priority 32769                                       |  |
|               | Address 0030.527D.0554                               |  |
|               | Dort 29(Dort-channel3)                               |  |
|               | Hello Time 2 sec Max Age 20 sec Forward Delay 15 sec |  |
| Bridge ID     | Priority 32769 (priority 32768 sys-id-ext 1)         |  |
|               | Address 00E0.F92B.1A87                               |  |
|               | Hello Time 2 sec Max Age 20 sec Forward Delay 15 sec |  |
|               | Aging Time 20                                        |  |
| Interface     | Role Sts Cost Prio.NDr Type                          |  |
| Po3           | Root FWD 9 128.29 Shr                                |  |
| Po2           | Desg FWD 9 128.28 Shr                                |  |
|               |                                                      |  |
| VLAN0012      |                                                      |  |
| Spanning t    | tee enablea protocol leee                            |  |
| K000 10       | Address 0000-5835 400C                               |  |
|               | Cost 18                                              |  |
|               | Port 29(Port-channel3)                               |  |
|               | Hello Time 2 sec Max Age 20 sec Forward Delay 15 sec |  |
| Bridge ID     | Priority 28684 (priority 28672 sys-id-ext 12)        |  |
|               | Address 0020.F92B.1A87                               |  |
|               | Hello Time 2 sec Max Age 20 sec Forward Delay 15 sec |  |
|               | Aging Time 20                                        |  |
| Interface     | Role Sts Cost Prio.Mbr Type                          |  |
| Po3           | Root FWD 9 120.29 Shr                                |  |
| Fa0/7         | Desg FWD 19 128.7 P2p                                |  |
| Fa0/8         | Desg FWD 19 128.8 P2p                                |  |
| Fa0/9         | Desg FWD 19 128.9 P2p                                |  |
| ra0/10        | nesd two 12 170-10 byb                               |  |

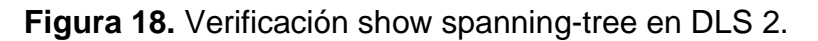

| 🖗 ALS 1                                         |                                                                                                    | - | ٥     | × |
|-------------------------------------------------|----------------------------------------------------------------------------------------------------|---|-------|---|
| Physical Co                                     | CU Attributes                                                                                                    |   |       |   |
|                                                 | IOS Command Line Interface                                                                                                    |   |       |   |
| ALS1#show :<br>VLAN0001<br>Spanning<br>Root ID  | ining-tree<br>e enabled protocol iese<br>Priority 32765<br>Address 0030.F27D.C594<br>Finis bridge is the root<br>Hello Time 2 sec Max Age 20 sec Forward Delay 15 sec                                                                                                    |   |       | ^ |
| Bridge I                                        | }riority 32769 (priority 32768 sys-id-ext 1)<br>kddress 0030.F270.C554<br>8410 Time 2 sec Max Age 20 sec Forward Delay 15 sec<br>Aging Time 20                                                                                                    |   |       |   |
| Interface                                       | Role Sts Cost Prio.Nbr Type                                                                                                    |   |       |   |
| Po3<br>Pol                                      | Desg FND 9 120.20 Shr<br>Desg FND 9 120.27 Shr                                                                                                    |   |       |   |
| VLAN0012<br>Spanning<br>Root ID<br>Bridge II    | <pre>se stabled protocol iese<br/>Priority 2650<br/>Vidress 0000.5032.4DOC<br/>Jost 9<br/>Jost 27(Port-channell)<br/>Sello Time 2 sec Max Age 30 sec Forward Delay 15 sec<br/>Priority 32700 (priority 32760 sys-id-ext 12)<br/>Madress 0030.FIZP.C554<br/>Wedress 0030.FIZP.C54</pre>  |   |       |   |
| Interface                                       | Role Sts Cost Prio.Nbr Type                                                                                                    |   |       |   |
| Fa0/7<br>Fa0/8<br>Fa0/9<br>Fa0/10<br>Po3<br>Po1 | Desg FWD 19         128.7         P2p           Desg FWD 19         128.0         P2p           Desg FWD 19         128.1         P2p           Desg FWD 19         128.10         P2p           Desg FWD 19         128.20         Shr           Desg FWD 9         128.27         Shr |   |       | * |
| Ctrl+F6 to exit Cl                              | Copy                                                                                                    |   | Paste |   |

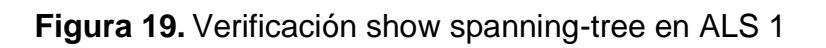

| ALS 2             |               |                          |                      |                            | - | ٥     |
|-------------------|---------------|--------------------------|----------------------|----------------------------|---|-------|
| Physical Co       | onfig CLI At  | ributes                  |                      |                            |   |       |
|                   |               |                          |                      | IOS Command Line Interface |   |       |
| ALS2#show         | spanning-tree |                          |                      |                            |   |       |
| VLAN0001          |               |                          |                      |                            |   |       |
| Spanning          | tree enabled  | protocol leee            |                      |                            |   |       |
| ROOF ID           | Priority      | 32769                    |                      |                            |   |       |
|                   | Address       | 0030.1270.0394           |                      |                            |   |       |
|                   | Down          | 10<br>28 (Dest-shappeld) |                      |                            |   |       |
|                   | Velle Time    | 2 con Man Are 20 con     | England Delaw 15 and |                            |   |       |
|                   | Helio line    | 2 sec hax Age 20 sec     | Sofward belay 18 sec |                            |   |       |
| Bridge I          | D Priority    | 32769 (priority 3276     | 58 svs-id-ext 1)     |                            |   |       |
|                   | Address       | 00D0.FF6E.4304           |                      |                            |   |       |
|                   | Hello Time    | 2 sec Max Age 20 sec     | Forward Delay 15 sec |                            |   |       |
|                   | Aging Time    | 20                       | -                    |                            |   |       |
|                   |               |                          |                      |                            |   |       |
| Interface         | Role St       | s Cost Prio.Nbr T        | Гуре                 |                            |   |       |
| Po4               | Root F        | D 9 128.28 S             | Shr                  |                            |   |       |
| Po2               | Altn Bl       | K 9 128.27 S             | Shr                  |                            |   |       |
| VLAN0012          |               |                          |                      |                            |   |       |
| Spanning          | tree enabled  | protocol ieee            |                      |                            |   |       |
| Root ID           | Priority      | 24588                    |                      |                            |   |       |
|                   | Address       | 00D0.583E.4D0C           |                      |                            |   |       |
|                   | Cost          | 9                        |                      |                            |   |       |
|                   | Port          | 28(Port-channel4)        |                      |                            |   |       |
|                   | Hello Time    | 2 sec Max Age 20 sec     | Forward Delay 15 sec |                            |   |       |
| Bridge I          | D Priority    | 32780 (priority 3276     | 58 sys-id-ext 12)    |                            |   |       |
| -                 | Address       | 00D0.FF6E.4304           |                      |                            |   |       |
|                   | Hello Time    | 2 sec Max Age 20 sec     | Forward Delay 15 sec |                            |   |       |
|                   | Aging Time    | 20                       |                      |                            |   |       |
| Interface         | Role St       | s Cost Prio.Nbr T        | Cype                 |                            |   |       |
| Po4               | Boot Fi       |                          | Shr                  |                            |   |       |
| Po2               | Desg Fi       | D 9 128.27 S             | Shr                  |                            |   |       |
| Fa0/10            | Desg Fi       | D 19 128.10 P            | 2p                   |                            |   |       |
| Fa0/7             | Desg Fi       | D 19 128.7 P             | 220                  |                            |   |       |
| Fa0/8             | Desg Fi       | D 19 128.8 P             | 220                  |                            |   |       |
| CtriuEE to owit C | 11 feaus      |                          |                      | Cop.                       |   | Dente |
| Cirm o to exit C  | LI IUCUS      |                          |                      | Cop                        | / | raste |

Figura 20. Verificación show spanning-tree en ALS 2

#### CONCLUSIONES

Se logra el objetivo de usar comandos IOS de configuración avanzada en routers (con direccionamiento IPv4 e IPv6) para protocolos de enrutamiento como: RIPng, OSPFv3, EIGRP y BGP, en entornos de direccionamiento sin clase, con el fin diseñar e implementar soluciones de red escalables, mediante el uso de los principios de enrutamiento y conmutación de paquetes en ambientes LAN y WAN. Se emplearon herramientas de simulación y laboratorios de acceso remoto con el fin de establecer escenarios LAN/WAN que permitieron realizar un análisis sobre el comportamiento de múltiples protocolos, evaluando el desempeño de los routers, mediante el uso de comandos de administración avanzados y bajo el uso de protocolos de vector distancia y estado enlace.

Se logra configurar plataformas de conmutación basadas en switches, mediante el uso de protocolos como STP y la configuración de VLANs en escenarios de red corporativos, para comprender el modo de operación de las subredes y los beneficios de administrar dominios de broadcast independientes, en múltiples escenarios al interior de una red jerárquica convergente. También se logra identificar situaciones problémicas asociadas con aspectos de conmutación y enrutamiento, mediante el uso eficiente de estrategias basadas en comandos IOS y estadísticas de tráfico en las interfaces, con el fin de resolver conflictos de configuración y conectividad en contextos de redes LAN y WAN.

La implementación de VLAN en una red permite la optimización del tráfico de red, al separar a los usuarios en grupos con lo cual se puede tener una mejor administración. Al configurar una VLAN en un switch es importante tener en cuenta que éstas comparten el ancho de banda, por ello se requieren medidas de seguridad adicionales como la asignación de un número de VLAN nativo único a los puertos de enlace troncal, limitar las VLAN a transportar sobre los enlaces troncales, desactivar el protocolo de enlace troncal VTP, de lo contrario deben configurarse su dominio de gestión, contraseña y eliminación.

La utilización práctica de software especializado para la práctica nos brindó una mejor adaptación al entorno real y sabemos que Cisco Packet Tracer es una herramienta de simulación de redes innovadora y potente que se utiliza para prácticas, detecciones y resolución de problemas al igual que GNS3; un software utilizado a nivel mundial para emular, configurar, probar y solucionar problemas de redes virtuales y reales. Nos permitió ejecutar desde una pequeña topología que consta de solo unos pocos dispositivos en su computadora portátil, a aquellos que tienen muchos dispositivos alojados en múltiples servidores o incluso alojados en la nube.

## BIBLIOGRAFÍA

Froom, R., Frahim, E. (2015). CISCO Press (Ed). Network Management. Implementing Cisco IP Switched Networks (SWITCH) Foundation Learning Guide CCNP SWITCH 300-115. Recuperado de: <u>https://1drv.ms/b/s!AmIJYei-NT1IInWR0hoMxgBNv1CJ</u>

Froom, R., Frahim, E. (2015). CISCO Press (Ed). InterVLAN Routing. Implementing Cisco IP Switched Networks (SWITCH) Foundation Learning Guide CCNP SWITCH 300-115. Recuperado de: <u>https://1drv.ms/b/s!AmIJYei-NT1IInWR0hoMxgBNv1CJ</u>

Froom, R., Frahim, E. (2015). CISCO Press (Ed). First Hop Redundancy Protocols. Implementing Cisco IP Switched Networks (SWITCH) Foundation Learning Guide CCNP SWITCH 300-115. Recuperado de: <u>https://1drv.ms/b/s!AmIJYei-NT1IInWR0hoMxgBNv1CJ</u>

Granados, G. (2019). Registro y acceso a la plataforma Cisco CCNP [OVI]. Recuperado de <u>https://repository.unad.edu.co/handle/10596/24419</u>

Teare, D., Vachon B., Graziani, R. (2015). CISCO Press (Ed). Basic Network and Routing Concepts. Implementing Cisco IP Routing (ROUTE) Foundation Learning Guide CCNP ROUTE 300-101. Recuperado de: <u>https://1drv.ms/b/s!AmIJYei-NT1IInMfy2rhPZHwEoWx</u>

Teare, D., Vachon B., Graziani, R. (2015). CISCO Press (Ed). EIGRP Implementation. Implementing Cisco IP Routing (ROUTE) Foundation Learning Guide CCNP ROUTE 300-101. Recuperado de: <u>https://1drv.ms/b/s!AmIJYei-NT1IInMfy2rhPZHwEoWx</u>

Teare, D., Vachon B., Graziani, R. (2015). CISCO Press (Ed). Manipulating Routing Updates. Implementing Cisco IP Routing (ROUTE) Foundation Learning Guide CCNP ROUTE 300-101. Recuperado de: <u>https://1drv.ms/b/s!AmIJYei-NT1IInMfy2rhPZHwEoWx</u>

Teare, D., Vachon B., Graziani, R. (2015). CISCO Press (Ed). OSPF Implementation. Implementing Cisco IP Routing (ROUTE) Foundation Learning Guide CCNP ROUTE 300-101. Recuperado de: <u>https://1drv.ms/b/s!AmIJYei-NT1IInMfy2rhPZHwEoWx</u>

Universidad nacional abierta y a distancia UNAD. (2020). Curso de Diplomado de Profundización Cisco CCNP. Syllabus del curso.

Vesga, J. (2019). Introducción al Laboratorio Remoto SmartLab [OVI]. Recuperado de <u>http://hdl.handle.net/10596/24167</u>